## **EMPLOYER WAGE INTAKE – ON-LINE WAGE REQUEST RESPONSE**

Effective 3/30/2017, requests for wage information must be responded to on-line using the Employer Wage Intake website. When needed, a notification letter will be sent that provides website and logon information to respond to the following important requests:

- Request for Weekly Work & Earnings from Benefit Payment Control (specific periods requested)
- Request for Quarterly Wage Information (usually 5 quarters)
- Request for Qualifying Wage Information (5 weeks)
- Request for Concurrent Weekly Work & Earnings (6 weeks)

STEP 1: You will receive a letter (US Mail or email notification depending on your chosen communication preference) with a Reference #, deadline for response and directions to the Employer website. The NHUIS employer website address is <a href="https://nhuis.nh.gov/employer/">https://nhuis.nh.gov/employer/</a>

## New Hampshire Employers with a NH Employer Account #

If you have an existing NH Employer Account Number for purposes of filing NH Quarterly Tax & Wage Reports, but have not yet registered to do so on-line, you need to <u>Register to Maintain Your</u> <u>Account Online</u> to set up your User Name and Password. You will need your NH Employer Account Number, your FEIN and a NHES Registration Number. Please call 1-603-228-6100 if you do not know your NHES Registration Number.

If you have already registered, use your existing credentials to logon to either this main NHUIS website using Existing User Log-in, or the EWI website directly accessible via the Employer Response Link.

1

| File Edit View Favor                                                                                                    | ites Tools He                                                                                                    | p                                                                                                    |
|----------------------------------------------------------------------------------------------------|----------------------------------------------------------------------------------------------------|----------------------------------------------------------------------------------------------------|
| 👍 🧃 Claimant Search 🛔                                                                                                    | EDMS P8 🧃 N                                                                                                    | IHUIS PRD 일본 NHUIS Environments 🖬 NHES Rules 🖬 NHES Law 🗿 PAYROLL 일본 NHESWE                                                                                                    |
| New Hampshire                                                                                                    | Department<br>curity Online                                                                                                  | of We're working to keep New Hampshire working                                                                                                    |
| MENU OPTIONS<br>Register to Maintain Your<br>Account Online<br>Register to Maintain TPA<br>Account Online<br>Existing User Log-In<br>Accessibility Policy<br>Data Use & Privacy Policy<br>Contact Us | Welcome to N<br>New!! You can t<br>Electronic transr<br>electronic record<br>To respond to re<br>and use your cu<br>REGISTER | ew Hampshire's Unemployment Insurance System (NHUIS)  how respond to our requests for Work and Earnings online. missions will promote accurate data capture and timeliness, and provide you with an of your response.  equests for Work and Earnings information, please click on this Employer Response Link rrent account credentials to login.  To use this system, you must first register your company, using the registration code that was sent to you by this department. If you have not received this code or have misplaced it, call 603-223-6100 to request that another be mailed to you.  The person initially setting up the company registration will be designated the Account Administrator. In addition to the registration code, they will need:  EMPLOYER  Company UI Tax Account Number Company UI Tax Account Number Company UI Tax D (FEIN)  EMPLOYER REPRESENTATIVE Tyou are registering as an employer, choose "Register to Maintain Your Account Online" link from the Menu Options or press the button below. If you are an employer representative, you can access your employer accounts online and need to choose "Register to Maintain TPA Account Online". You will be provided with a User Name and Password at the end of the registration process, which you can then use to log into |
|                                                                                                    | SYSTEM<br>AVAILABILITY<br>PRIVACY<br>NOTICE                                                                                  | <ul> <li>the system.</li> <li>Once registered, the Account Administrator will be able to set up accounts for any other individual that needs online access to this system.</li> <li>This system will allow you to view and respond to requests for information, report a potential claimant eligibility issue, file an appeal, and view various claims information where your company is or may potentially be charged for benefits.</li> <li>Employers can also file their quarterly tax and wage reports, make tax payments, view tax rates and update their employer profile information.</li> <li>This system is available 24 hours a day, 7 days a week. Some specific features may not be available when updates are being made to the system. Updates are primarily performed at night, after normal business hours.</li> <li>Confidential unemployment compensation information you have provided may be requested and utilized for other governmental purposes, including, but not limited to, verification of eligibility under other government programs. To view more details about</li> </ul>                                                                                                    |

After logging in to the main NHUIS website, you may go to View Correspondences to see **all** notices sent to you, including but not limited to the various requests for wage information that you might receive. There will also be an Alert!! message at the top of your Main Menu if there are any new wage requests that need to be responded to. You could choose to go directly to the special area to respond to wage requests by using the Employer Response Link contained in the Alert!! message.

| New Hampshire Department<br>Employment Security Online                                             | of                                | We're working to keep New Hampshire work                                                      | Home<br>shire<br>tt<br>rking <sup>*</sup> |
|----------------------------------------------------------------------------------------------------|-----------------------------------|-----------------------------------------------------------------------------------------------|-------------------------------------------|
| Unemployment Benefits & Tax - Ma                                                                   | in Menu                           |                                                                                               |                                           |
| There is at least one Work and Earnings info<br>please click on this <u>Employer Response Link</u> | mation request<br>and use your cu | that needs to be completed and certified by you. To c<br>urrent account credentials to login. | omplete your response,                    |
| View Benefit Charge Statements                                                                     | Help                              | Maintain Account Information                                                                  | Help                                      |
| View charges by date (weekly/mo                                                                    | nthly)                            | Change Password                                                                               |                                           |
|                                                                                                    |                                   | Change Security Questions                                                                     |                                           |
| View charges by claimant (SSN)                                                                     |                                   | () Maintain User Account                                                                      |                                           |
| Download Files                                                                                     | Help                              | View Correspondence Inbox                                                                     | Help                                      |
| Download Charge Statement                                                                          |                                   | 😡 🗟 View Notices and Determinat                                                               | tions                                     |
| WebTax/New Hire Reporting                                                                          | Help                              | Report Potential Claimant Eligibili                                                           | ty Help                                   |
| File quarterly tax reports, submit tax payments, view tax rates and/or file New Hire report        | t                                 | Submit a detailed statement re<br>a claimant's eligibility for unem<br>benefits               | garding<br>ployment                       |
| Workshare<br>File/Manage Workshare Plan                                                            | Help                              | SIDES Response's                                                                              | Help                                      |

NHES is a nould member of America's Workforce Network and NH Works

| New H<br>,Emplo<br>View Corre                                                                                                    | ampshire<br>yment Se<br>spondence              | Department o<br>curity Online                   | i                                                | We're work                          | I E (                     | New H<br>Emplo<br>Securi       | lampshire<br>yment<br>ity<br>ire working | Ho                  | me<br>0111  |
|----------------------------------------------------------------------------------------------------|------------------------------------------------|-------------------------------------------------|--------------------------------------------------|-------------------------------------|---------------------------|--------------------------------|------------------------------------------|---------------------|-------------|
| You may search by correspondence type, correspondence ID number, claimant social security number or any combination of the three using the search criteria boxes below. You can change the manner in which the data is displayed by selecting a sort order and clicking the "Refresh" button. |                                                |                                                 |                                                  |                                     |                           |                                |                                          |                     |             |
| You must have the latest versi                                                                                                    | e Adobe Acrob<br>ion of Adobe A                | at Reader version 6 o<br>crobat Reader. Click ( | r higher installed o<br>on <u>Adobe Reader</u> t | n your computer<br>o download a fre | to view do<br>e version ( | cuments in th<br>of Adobe Acro | is page. For l<br>bat Reader.            | best results, u     | se          |
| Search Crite                                                                                                    | eria                                           |                                                 |                                                  |                                     |                           | _                              |                                          |                     |             |
| Corresponden                                                                                                    | се Туре                                        | All                                             |                                                  | ✓ [                                 | Search                    |                                |                                          |                     |             |
| Corresponden                                                                                                    | ce ID                                          |                                                 |                                                  |                                     |                           |                                |                                          |                     |             |
| Claimant SSN                                                                                                    |                                                |                                                 |                                                  | -                                   |                           |                                |                                          |                     |             |
| Sort Order                                                                                                    |                                                | Select One                                      | ~                                                |                                     | Refresh                   |                                |                                          |                     |             |
| Archive                                                                                                    | ID                                             | Associated<br>Claimant                          | SSN Type                                         |                                     |                           | BYE                            | Date<br>Sent                             | Action<br>needed by | <u>Help</u> |
| 0                                                                                                    | 2 19568570                                     | Individual                                      | NOTICE C<br>AND CHA                              | OF BENEFITS F<br>RGED TO EMF        | PAID                      |                                | 03/07/2017                               |                     |             |
| 0                                                                                                    | <b>×</b> 19570565                              | Claimant                                        | 9436 NOTICE C                                    | OF CLAIM AND<br>TION REQUES         | т                         | 03/03/2018                     | 03/07/2017                               | 03/14/2017          |             |
| 0                                                                                                    | <b>195705</b> 66                               | First &                                         | 9772 NOTICE C                                    | F CLAIM AND<br>TION REQUES          | т                         | 03/03/2018                     | 03/07/2017                               | 03/14/2017          |             |
| 0                                                                                                    | <b>×</b> 19570564                              | Last                                            | 9301 NOTICE C                                    | F CLAIM AND                         | т                         | 01/06/2018                     | 03/07/2017                               | 03/14/2017          |             |
| 0                                                                                                    | <mark>19570563</mark>                          | Would Be                                        | 8282 NOTICE OVERIFICA                            | F CLAIM AND                         | т                         | 01/06/2018                     | 03/07/2017                               | 03/14/2017          |             |
| 0                                                                                                    | <b>×</b> 19570558                              | Displayed                                       | 9436 Request for<br>Information                  | or Quarterly Wa<br>n                | ge                        | 03/03/2018                     | 03/07/2017                               | 03/14/2017          | 1           |
| 0                                                                                                    | <b>19570535</b>                                | In This                                         | 9301 Request for<br>Information                  | or Quarterly Wa<br>n                | ge                        | 01/06/2018                     | 03/07/2017                               | 03/14/2017          | 1           |
| 0                                                                                                    | <b>×</b> 19570533                              | Column<br>For Fach                              | 8282 Request for<br>Information                  | or Quarterly Wa<br>n                | ge                        | 01/06/2018                     | 03/07/2017                               | 03/14/2017          | 1           |
| 0                                                                                                    | <b>×</b> 19570497                              | Request                                         | 4785 Request fo<br>Gross Wag                     | or Qualifying We<br>ges             | eekly                     | 01/06/2018                     | 03/07/2017                               | 03/14/2017          | 1           |
| •                                                                                                    | <b>19570560</b>                                |                                                 | 9772 Request for<br>Information                  | or Quarterly Wa<br>n                | ge                        | 03/03/2018                     | 03/07/2017                               | 03/14/2017          | 1           |
| Result Pages                                                                                                    | : <b>1</b> <u>2</u> <u>3</u> <u>4</u> <u>5</u> | 6                                               |                                                  |                                     |                           |                                |                                          |                     |             |
| Minus Datail                                                                                                    | e Print                                        | Main Menu Ar                                    | chive Correspond                                 | lence View                          | Archive                   | Print                          |                                          |                     |             |

NHES is a proud member of America's Workforce Network and NH Works.

If you choose to View Notices and Correspondence, ALL notices and correspondence will be displayed. Any notice with a pencil icon to right hand side of the page is a wage request that can and must be responded to on-line. Click the pencil icon to go to the special website and respond to on-line request.

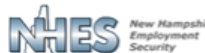

"We're working to keep New Hampshire working"

### Welcome to New Hampshire's Wage Intake Application

| Login User Name: Password: Login                                                                     | SCAM ALERT: Please be aware that the only email that we will send you is one that tells you that you have correspondence that can be viewed through this system. For your safety, our emails <b>do</b> not include the link to this system.                                                                                                    |
|----------------------------------------------------------------------------------------------------|----------------------------------------------------------------------------------------------------|
|                                                                                                    | NOT A REGISTERED USER?                                                                                                    |
| This system is tested to work with<br>the following browsers:                                        | If you are a registered New Hampshire employer who would like to use this system, you must first                                                                                                    |
| Internet Explorer 11 (or                                                                             | establish yourself as an authorized user of the New Hampshire Unemployment Insurance System<br>(NHUIS).                                                                                                    |
| Higher) Download<br>• Firefox 4 (or higher) Download<br>• Google Chrome (latest version)<br>Download | To do so, please click on <a href="https://nhuis.nh.gov/employer/">https://nhuis.nh.gov/employer/</a> to first register your company as a user of NHUIS, using the <b>registration code</b> that was sent to you by this department. If you have not received this code or have misplaced it, call 603-223-6100 to request that another be mailed to you. |
| Accessibility Policy                                                                                 |                                                                                                    |
| 😡 Data use & Privacy                                                                                 | Once your company and you have been registered as users of NHUIS, you may return to this website<br>to respond to our request for wages and/or other work and earnings information.                                                                                                    |
| FORGOT YOUR PASSWORD                                                                                 | ?                                                                                                    |

If you have forgotten your password, you may reset it by clicking on https://nhuis.nh.gov/employer/ and clicking on the Forgot Password link on the page on which your password is sought.

#### SYSTEM AVAILABILITY

This system is available 24 hours a day, 7 days a week. Some specific features may not be available when updates are being made to the system. Updates are primarily performed at night, after normal business hours.

#### **PRIVACY NOTICE**

Confidential unemployment compensation information you have provided may be requested and utilized for other governmental purposes, including, but not limited to, verification of eligibility under other government programs. To view more details about confidentiality of information, click here or on the Data Use & Privacy Policy link.

NHES is a proud member of America's Workforce Network and NH works. NHES is an Equal Opportunity Employer and complies with the American's with Disabilities Act. Auxiliary aids and services are available upon request of individuals with

Temporarily, you will need to log-on again with your same User Name and Password. In the future (expected completion by January 2018), we will be combining the website logons. Once logged on to the Wage Intake Application, you will be presented with requests on file for on-line response. To respond, click the Radio Button in front of the record and then the RESPOND.

0

| Your prompt response to the following items would be appreciated. |                         |                                                     |                 |              |  |  |  |
|-------------------------------------------------------------------|-------------------------|-----------------------------------------------------|-----------------|--------------|--|--|--|
| Request I                                                         | d Claimant              | Item                                                | Respond By      | Status       |  |  |  |
| Weekly W                                                          | /ork & Earnings Requ    | ests (W & E)                                        |                 |              |  |  |  |
| O 10611                                                           |                         | W & E for the period Dec 11, 2016 to Jan 21, 2017   | 03/02/2017 To   | be initiated |  |  |  |
| 0 10738                                                           | Individual              | W & E for the period Nov 06, 2016 to Dec 10, 2016   | 🍭 03/09/2017 To | be initiated |  |  |  |
| 0 10739                                                           | Claimant                | W & E for the period Mar 30, 2014 to Mar 28, 2015   | 🍭 03/09/2017 To | be initiated |  |  |  |
| 0 10806                                                           | Name                    | W & E for the period Jan 17, 2016 to Feb 27, 2016   | 03/13/2017 To   | be initiated |  |  |  |
| 0 10805                                                           | Name                    | W & E for the period Jan 29, 2017 to Mar 11, 2017   | 03/13/2017 To   | be initiated |  |  |  |
| 0 10802                                                           | Displayed               | N W & E for the period Sep 06, 2015 to Oct 17, 2015 | 03/13/2017 To   | be initiated |  |  |  |
| 0 10803                                                           |                         | W & E for the period Jan 22, 2017 to Mar 04, 2017   | 03/13/2017 To   | be initiated |  |  |  |
| Quarterly                                                         | Wage Requests           |                                                     |                 |              |  |  |  |
| O 10811                                                           | In all states at        | Quarterly Wages for Q2/2015 to Q2/2016              | 🔍 03/13/2017 To | be initiated |  |  |  |
| 0 10810                                                           | individual              | Quarterly Wages for Q2/2015 to Q2/2016              | 🔍 03/13/2017 To | be initiated |  |  |  |
| O 10908                                                           | Claimant                | Quarterly Wages for Q4/2015 to Q4/2016              | 🔍 03/14/2017 To | be initiated |  |  |  |
| 0 10911                                                           | Name                    | Quarterly Wages for Q4/2015 to Q4/2016              | 03/14/2017 To   | be initiated |  |  |  |
| O 10910                                                           | Diada ad                | Quarterly Wages for Q4/2015 to Q4/2016              | 🔍 03/14/2017 To | be initiated |  |  |  |
| 0 10909                                                           | Displayed               | Quarterly Wages for Q4/2015 to Q4/2016              | 🔍 03/14/2017 To | be initiated |  |  |  |
| Requests                                                          | for Gross Wages for     | Recent Qualifying Weeks                             |                 |              |  |  |  |
| 0 10784                                                           | Individual              | Gross Wages for recent qualifying weeks             | 03/10/2017 To   | be initiated |  |  |  |
| 0 10817                                                           |                         | Z Gross Wages for recent qualifying weeks           | 03/13/2017 To   | be initiated |  |  |  |
| 0 10926                                                           | Claimant                | Gross Wages for recent qualifying weeks             | 🔍 03/14/2017 To | be initiated |  |  |  |
| Respond                                                           |                         |                                                     |                 |              |  |  |  |
|                                                                   |                         |                                                     |                 |              |  |  |  |
| For your re                                                       | eference, your previous | ly certified responses are listed below.            |                 |              |  |  |  |
| Request I                                                         | d Claimant              | Item                                                | Responded<br>On | Certified By |  |  |  |
| Weekly W                                                          | /ork & Earnings Requ    | ests (W & E)                                        |                 |              |  |  |  |
| 10079                                                             |                         | W & E for the period Dec 11, 2016 to Jan 21, 2017   | 02/17/2017      | H Darsne     |  |  |  |
| Quarterly                                                         | Wage Requests           |                                                     |                 |              |  |  |  |
| No Record                                                         | Found                   |                                                     |                 |              |  |  |  |
| Requests                                                          | for Gross Wages for     | Recent Qualifying Weeks                             |                 |              |  |  |  |
| No Record                                                         | Found                   |                                                     |                 |              |  |  |  |
|                                                                   |                         |                                                     |                 |              |  |  |  |

# Employers outside of New Hampshire and/or without a NH Employer Account Number

You will receive a paper notice with a one-time logon and the website address. Each notice will have a separate one-time logon. It is not possible for you to establish a permanent log-on unless you are a New Hampshire employer with a NH Employer Account Number.

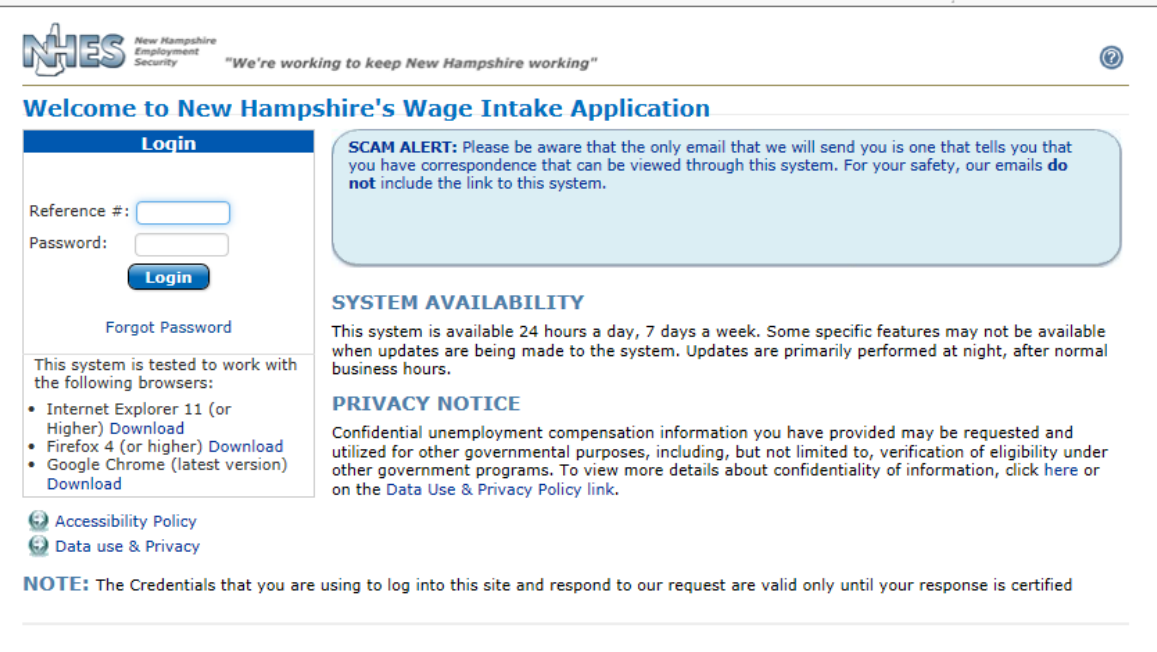

NHES is a proud member of America's Workforce Network and NH works. NHES is an Equal Opportunity Employer and complies with the American's with Disabilities Act. Auxiliary aids and services are available upon request of individuals with disabilities.

Once logged on to the Wage Intake Application, you will be presented with a Login screen. Enter the REFERENCE # (also referred to as the Login ID) and Password provided in the request notice. You will be presented with a screen to gather contact information and establish a temporary password. This password is ONLY for this specific document and can only be used to return to this specific document until such time as you respond and certify your responses. For example, you can view the notice, then logout and gather the information you need and log back in that day or any day prior to the deadline to complete and certify the response.

| Contact Informatio       | n                                             |                                                         |                              |
|--------------------------|-----------------------------------------------|---------------------------------------------------------|------------------------------|
| Your Contact Informa     | ition:                                        |                                                         |                              |
| * First Name:            | [                                             |                                                         |                              |
| Middle Initial:          |                                               |                                                         |                              |
| * Last Name:             |                                               |                                                         |                              |
| * Job Title:             |                                               |                                                         |                              |
| * Email Address:         |                                               |                                                         |                              |
| * Telephone #:           | · · · · · · · · · · · · · · · · · · ·         | - Extension                                             |                              |
| Company Information      | 1:                                            |                                                         |                              |
| * Company's FEIN:        |                                               | Our Company does                                        | not have an FEIN             |
| New Password Plea<br>Req | se select a password that is c<br>uest Notice | ifferent from the temporary one                         | that was provided on the     |
| * Please select a new    | w password:                                   | Must be at least 6 characters one number and one letter | long and must include at lea |
| * Re-enter password      | :                                             | PASSWORDS ARE CASE SENS                                 | SITIVE                       |
| Cancel                   |                                               |                                                         | Next                         |

When you finish completing the Contact information screen, click NEXT and you will be presented with a response screen specific to the notice you received. Click the radio button for the record and the RESPOND button. The various notices you may receive are detailed later in this document.

| Your prompt                                                                                                    | response to the r                                                                           | bilowing items would be appreciated.                                   |                 |                |
|----------------------------------------------------------------------------------------------------|---------------------------------------------------------------------------------------------|------------------------------------------------------------------------|-----------------|----------------|
| Request Id                                                                                                    | Claimant                                                                                    | Item                                                                   | Respond By      | Status         |
| Weekly Wo                                                                                                    | rk & Earnings Re                                                                            | equests (W & E)                                                        |                 |                |
| No Record Fo                                                                                                    | und                                                                                         |                                                                        |                 |                |
| Quarterly W                                                                                                    | Vage Requests                                                                               |                                                                        |                 |                |
| No Record Fo                                                                                                    | und                                                                                         |                                                                        |                 |                |
| Requests fo                                                                                                    | or Gross Wages (                                                                            | or Recent Qualifying Weeks                                             |                 |                |
| 0 10008                                                                                                    |                                                                                             | Gross Wages for recent qualifying weeks                                | 04/04/20171     |                |
| Respond                                                                                                    |                                                                                             | Gross wages for recent qualitying weeks                                | S 04/04/2017    | o be initiated |
| Respond                                                                                                    |                                                                                             | Gross wages for recent qualitying weeks                                | ≥ 04/04/20171   | o be initiated |
| Respond<br>For your refe                                                                                           | erence, your previ                                                                          | busly certified responses are listed below.                            | Responded       |                |
| Respond<br>For your refe<br>Request Id                                                                             | erence, your previ                                                                          | busly certified responses are listed below.                            | Responded<br>On | o be initiated |
| Respond<br>For your refe<br>Request Id<br>Weekly Wo                                                                | erence, your previ<br>Claimant<br>rk & Earnings Ro                                          | busly certified responses are listed below.<br>Item<br>Equests (W & E) | Responded<br>On | o be initiated |
| Respond<br>For your refe<br>Request Id<br>Weekly Wo<br>No Record Fo                                                | rence, your previ<br>Claimant<br>rk & Earnings Ro<br>und                                    | busly certified responses are listed below.<br>Item<br>Equests (W & E) | Responded<br>On | o be initiated |
| Respond<br>For your refe<br>Request Id<br>Weekly Wor<br>No Record Fo<br>Quarterly W                                | erence, your previ<br>Claimant<br>rk & Earnings Ro<br>und<br>Vage Requests                  | busly certified responses are listed below.<br>Item<br>equests (W & E) | Responded<br>On | Certified By   |
| Respond<br>For your refe<br>Request Id<br>Weekly Woo<br>No Record Fo<br>Quarterly W<br>No Record Fo                | erence, your previ<br>Claimant<br>rk & Earnings Re<br>und<br>Vage Requests<br>und           | busly certified responses are listed below.<br>Item<br>Equests (W & E) | Responded<br>On | Certified By   |
| Respond<br>For your refe<br>Request Id<br>Weekly Woo<br>No Record Fo<br>Quarterly W<br>No Record Fo<br>Requests fo | claimant<br>Claimant<br>rk & Earnings Ro<br>und<br>Vage Requests<br>und<br>or Gross Wages f | ously certified responses are listed below.<br>Item<br>equests (W & E) | Responded<br>On | Certified By   |

NUEC is a provid member of America's Workforce Network and NU works

## **Quarterly Wage Request**

These requests are generated when it appears that one or more quarters of wages have not been reported to this department based on the dates of employment supplied by an individual filing for unemployment benefits.

You will be presented with a screen to choose an answer regarding the individual's employment period and enter the social security number you have on file for the individual. Reported wages, if any, that this department has on file will be displayed, with an option to accept those wages or enter a corrected amount for each quarter. There is also an area to enter additional remarks if needed. Certify your answers by clicking on the CERTIFY button. Once you certify your answers, the agency is notified and you will be presented with a Confirmation screen. You can print this screen using your browser Print button. Click CANCEL to return to the Wage Intake Application to respond to another notice or to view previously certified notices.

| esponse to Request for Quarterly Wag<br>nployee:                                    | jes                                           | Employer:                                                                                        | tified by:                                                               |                                  |
|-------------------------------------------------------------------------------------|-----------------------------------------------|--------------------------------------------------------------------------------------------------|--------------------------------------------------------------------------|----------------------------------|
| arterly Wages                                                                       |                                               |                                                                                                  |                                                                          |                                  |
| *What was AARON T FERRY's employment st                                             | atus with you                                 | company between Oct 01,                                                                          | 2015 and Dec 31, 20                                                      | )16?                             |
|                                                                                     | between Oct (                                 | 1, 2015 and Dec 31, 2016                                                                         |                                                                          |                                  |
| O Employed by us between Oct 01.                                                    | , 2015 and De                                 | c 31, 2016                                                                                       |                                                                          |                                  |
| has filed a claim for U<br>unemployment benefits are based, ap<br>Wages that        | Unemploymen<br>pear to be eit<br>for employme | t Compensation. His/her rej<br>her incorrect or missing. Ple<br>ent in <b>New Hampshire</b> . Th | ported earnings, upor<br>ease provide us with t<br>ank you for your coop | n which<br>he Gross<br>peration! |
| *Please enter full SSN:                                                             |                                               | -                                                                                                |                                                                          |                                  |
| Please provide the gross wages paid to                                              | f                                             | or employment in <b>New Har</b>                                                                  | <b>npshire</b> during the fi                                             | ve (5)                           |
|                                                                                     | Wages on f                                    | ile Actual Gross                                                                                 | Wages Paid by you                                                        |                                  |
| Quarter spanning 10/01/2015 to 12/31/201                                            | .5 0.00                                       | Use Wages on file                                                                                | *Gross Wages:                                                            |                                  |
| Quarter spanning 01/01/2016 to 03/31/201                                            | .6 0.00                                       | Use Wages on file                                                                                | *Gross Wages:                                                            |                                  |
| Quarter spanning 04/01/2016 to 06/30/201                                            | .6 0.00                                       | Use Wages on file                                                                                | *Gross Wages:                                                            |                                  |
| Quarter spanning 07/01/2016 to 09/30/201                                            | .6 0.00                                       | Use Wages on file                                                                                | *Gross Wages:                                                            |                                  |
| Quarter spanning 10/01/2016 to 12/31/201                                            | .6 0.00                                       | Use Wages on file                                                                                | *Gross Wages:                                                            |                                  |
| Additional Remarks: Use this area to provide a                                      | dditional informati                           | on, if any, about the wages provided                                                             | above                                                                    | 400 left                         |
| rtification                                                                         |                                               |                                                                                                  |                                                                          |                                  |
| mployee:                                                                            |                                               | Wage Request Period: Oct                                                                         | 01, 2015 - Dec 31, 20                                                    | )16                              |
| I certify that the wage and employmen<br>further certify that all the information t | t data present<br>hat I have pro              | ed above have been taken<br>wided is true to the best of                                         | from our payroll reco<br>my knowledge and b                              | rds. I<br>elief.                 |
| Name:                                                                               | *Title:                                       | owner                                                                                            | Date: 03/10                                                              | /2017                            |
|                                                                                     |                                               |                                                                                                  |                                                                          |                                  |

Request for Gross Wages for Recent Qualifying Weeks

These requests are generated when an individual has filed for unemployment benefits and has a potentially disqualifying separation prior to employment with your company. The agency is seeking to determine whether the individual earned sufficient wages with your company to remove the disqualification. NOTE: This request does NOT mean that your account is going to be charged for benefits, if allowed.

You will be presented with a screen requesting Week Beginning Sunday and Week Ending Saturday dates and gross wages for the five (5) highest weeks of gross wages worked since a specific date. You will also be expected to enter the social security number you have on file for the individual. There is an option to enter additional remarks. Certify your answers by clicking on the CERTIFY button. Once you certify your answers, the agency is notified and you will be presented with a Confirmation screen. You can print this screen using your browser Print button. Click CANCEL to return to the Wage Intake Application to respond to another notice or to view previously certified notices.

| esponse to Request for Qualifying Wage                                                                                                    | es Employer: CENTRA                                                                                                    | L NH EMPLOYMENT SEP                                                                         | RVICES INC                   |
|----------------------------------------------------------------------------------------------------|----------------------------------------------------------------------------------------------------|---------------------------------------------------------------------------------------------|------------------------------|
| nployee: SAMANTHA L DUSTIN                                                                                                    | Ce                                                                                                    | rtified by: Helen Darsn                                                                     | ey - Owne                    |
| ualifying Wages                                                                                                    |                                                                                                    |                                                                                             |                              |
| *Did/does your company employ                                                                                                    | Yes O No - SKIP TO T                                                                                                    | HE CERTIFICATION SECT                                                                       | ION                          |
| An individual who wishes to qualify for un<br>earn wages in employment of at least 20%<br>five weeks.                                                                                                    | employment compensation benefits al<br>% more than his/her weekly unemploy<br>npting to requalify for benefits at this        | ter a disqualification mu<br>ment benefit amount in<br>time.                                | ust<br>1 each                |
| *Please enter full SSN:                                                                                                    |                                                                                                    |                                                                                             |                              |
| *Please provide the highest 5 weeks of gross w<br>ndividual has worked for you fewer than five (<br>which he/she did work for you.<br>NOTE: WHEN REPORTING GROSS WAGES FOR<br>THOSE WAGES THAT WERE EARNED FOR WOR | ages earned by<br>5) weeks, please provide the gross wa<br>ANY CALENDAR WEEK, PLEASE MAKE<br>K DONE DURING THAT CALENDAR WE   | since Dec 16, 2016. If<br>ges for any calendar we<br>SURE THAT YOU ONLY I<br>EK.            | the<br>eeks in<br>INCLUDE    |
| Calendar week beginning on Sunday:                                                                                                    | and ending on Saturday:                                                                                                    | Gross Wages:                                                                                |                              |
| Calendar week beginning on Sunday:                                                                                                    | and ending on Saturday:                                                                                                    | Gross Wages:                                                                                |                              |
| Calendar week beginning on Sunday:                                                                                                    | and ending on Saturday:                                                                                                    | Gross Wages:                                                                                |                              |
| Calendar week beginning on Sunday:                                                                                                    | and ending on Saturday:                                                                                                    | Gross Wages:                                                                                |                              |
| Calendar week beginning on Sunday:                                                                                                    | and ending on Saturday:                                                                                                    | Gross Wages:                                                                                |                              |
| did not earn at least                                                                                                    | 5 weeks of gross wages from us since                                                                                          | e Dec 16, 2016.                                                                             |                              |
| Additional Remarks: Use this area to provide additio                                                                                                    | mal information, if any, about the wages provided a                                                                           | above 4                                                                                     | 00 left                      |
|                                                                                                    |                                                                                                    |                                                                                             |                              |
| rtification                                                                                                    |                                                                                                    |                                                                                             |                              |
| ertification                                                                                                    | Wage Request Period: Oct                                                                                                    | 01, 2015 - Dec 31, 201                                                                      | 16                           |
| ertification<br>imployee: I certify that the wage and employment of<br>further certify that all the information that                                                                                               | Wage Request Period: Oct<br>data presented above have been taker<br>it I have provided is true to the best o                  | 01, 2015 - Dec 31, 20<br>from our payroll recor<br>f my knowledge and be                    | 16<br>ds. I<br>lief.         |
| ertification<br>Employee: I<br>I certify that the wage and employment of<br>further certify that all the information that<br>Name:                                                                                 | Wage Request Period: Oct<br>data presented above have been taker<br>at I have provided is true to the best o<br>*Title: owner | 01, 2015 - Dec 31, 201<br>from our payroll record<br>f my knowledge and be<br>Date: 03/10/3 | 16<br>ds. I<br>lief.<br>2017 |

## Weekly Work & Earnings Requests

There are two types of these requests. The most common request is generated by our Benefit Payment Control Unit. The request can be for any number of specific calendar weeks. The first screen presented is about the employment period with your company. Choose the appropriate Radio Button, enter the Social Security Number you have on file for this individual and any additional information requested and click NEXT.

You will be presented with one of the following two screens, depending on which department generated the request.

| sponse to Work & Earn                                                                                                    | ing Request                                                                                         | Employer:                                                                                           |                                                                  |          |
|----------------------------------------------------------------------------------------------------|----------------------------------------------------------------------------------------------------|----------------------------------------------------------------------------------------------------|------------------------------------------------------------------|----------|
| nployee:                                                                                                    |                                                                                                    | C                                                                                                   | ertified by:                                                     |          |
| Employee Information                                                                                                    | Employee Work & Earnings                                                                            | Review & Certify                                                                                    | View Confirmation                                                |          |
| What was                                                                                                    | employment status wi                                                                                | th your company between I                                                                           | Mar 30, 2014 and Mar 28, 2                                       | 2015?    |
| O Never Employed                                                                                                    | or Contracted by us - <b>SKIP</b>                                                                   | THE REMAINDER OF THI                                                                                | S PAGE                                                           |          |
| Not employed or                                                                                                    | contracted by us at any time                                                                        | e between Mar 30, 2014 ar                                                                           | d Mar 28, 2015                                                   |          |
| O Employed/Contra<br>Please enter                                                                                                    | acted by us between Mar 30,<br>full SSN:                                                            | 2014 and Mar 28, 2015                                                                               |                                                                  |          |
| Please provide<br>1ar 28, 2015                                                                                                    | employment deta                                                                                     | ils for all employment that                                                                         | includes the period Mar 30                                       | , 2014 a |
|                                                                                                    |                                                                                                    |                                                                                                    |                                                                  |          |
| *Employment Period:<br>*Position(s) Held:                                                                                                | - *Er                                                                                               | mployment Type: O Part                                                                              | Fime $\bigcirc$ Full Time $\bigcirc$ Con                         | tractor  |
| *Employment Period:<br>*Position(s) Held:<br>*Rate of Pay: \$                                                                            | - *Er                                                                                               | mployment Type: O Part                                                                              | Time O Full Time O Con<br>semi-monthly O monthly                 | tractor  |
| *Employment Period:<br>*Position(s) Held:<br>*Rate of Pay:<br>*Method of Payment: O                                                      | - *Er<br>- O per hour O pu<br>O Check O Cash O Direct                                               | er week O bi-weekly O s                                                                             | Time O Full Time O Con<br>Semi-monthly O monthly                 | tractor  |
| *Employment Period:<br>*Position(s) Held:<br>*Rate of Pay:<br>*Method of Payment: O<br>*Reason for Separation:                           | - O per hour O per<br>Check O Cash O Direct<br>Select One                                           | er week O bi-weekly O s<br>Deposit<br>*Additional Reason                                            | Time O Full Time O Con<br>semi-monthly O monthly<br>: Select One | tractor  |
| *Employment Period:<br>*Position(s) Held:<br>*Rate of Pay:<br>*Method of Payment: O<br>*Reason for Separation:<br>Details of Separation: | - O per hour O per<br>Check O Cash O Direct<br>Select One<br>Use this area to provide detailed info | er week O bi-weekly O so<br>Deposit<br>*Additional Reasons<br>permation pertaining to this employee | Time O Full Time O Con<br>semi-monthly O monthly<br>: Select One | tractor  |

NHES is a proud member of America's Workforce Network and NH works. NHES is an Equal Opportunity Employer and complies with the American's with Disabilities Act. Auxiliary aids and services are available upon request of individuals with disabilities.

| esponse to Work & Ear | ning Request                        | Employer:         |           |                        |
|-----------------------|-------------------------------------|-------------------|-----------|------------------------|
| mployee:              |                                     |                   | Certifie  | ed by:                 |
| Employee Information  | Employee Work & Earnings            | Review & Cer      | tify >    | View Confirmation      |
| *What was             | employment status with your         | r company betwee  | n Jan 22, | 2017 and Mar 04, 2017? |
| O Never Employe       | d or Contracted by us - SKIP THE    | REMAINDER OF      | THIS PAG  | GE                     |
| O Not employed o      | or contracted by us at any time bet | ween Jan 22, 201  | 7 and Mar | 04, 2017               |
| Employed/Cont         | racted by us between Jan 22, 2017   | 7 and Mar 04, 201 | 7         |                        |
| *Please enter         | full SSN:                           |                   |           |                        |
|                       |                                     |                   |           |                        |
|                       |                                     |                   |           | Nev                    |

The next screen presents a grid to enter wages earned. The page presents 3 weeks at a time. Please enter the hours worked and gross wages earned for each day. If any Other Income (such as tips or commissions) or Benefits Paid (such as vacation pay or bonus), please enter in the appropriate fields. Also enter the date(s) the monies for each week were or will be paid. Once the presented weeks are complete, click the NEXT button. Continue until all requested weeks are completed.

| New Hampshire<br>Employment<br>Security "We're working to keep New Hampshire working" |               | Logout 🏠 🔞 |
|---------------------------------------------------------------------------------------|---------------|------------|
| Response to Work & Earning Request                                                    | Employer:     |            |
| Employee:                                                                             | Certified by: |            |
|                                                                                       |               |            |

Employee Information Employee Work & Earnings Review & Certify View Confirmation For each day during the period January 22, 2017 - February 11, 2017 that performed services for your company, please provide the Hours worked on that day, the regular Wages pertaining to the work performed on that day, Other Incomes (such as Tips, Commissions, etc.) earned on that day, and any Benefits paid (such as Vacation Pay, Back Pay, Holiday Pay, Bonus, Workers Compensation, Severance Pay, Pension, WARN Pay, Sick Pay and Wages in Lieu of Notice) for that day.

For your security, you will be logged off if you have not clicked on any of the buttons in this page within 20 minutes. If you are unable to complete this page within 16 minutes, please click on the Extend button so that you are not logged off due to inactivity.

|                                                             | Sun                                                       | Mon                                                               | Tue                                                              | Wed                                                              | Thu                                                             | Fri                                                       | Sat              | Dates Paid |
|-------------------------------------------------------------|-----------------------------------------------------------|-------------------------------------------------------------------|------------------------------------------------------------------|------------------------------------------------------------------|-----------------------------------------------------------------|-----------------------------------------------------------|------------------|------------|
|                                                             | Jan 22, 2017                                              | Jan 23, 2017                                                      | Jan 24, 2017                                                     | Jan 25, 2017                                                     | Jan 26, 2017                                                    | Jan 27, 2017                                              | Jan 28, 2017     |            |
| Hours:                                                      |                                                           | 0                                                                 | 0                                                                | 0                                                                | 0                                                               | 0                                                         | 0                |            |
| Vages:                                                      | 0                                                         | 0                                                                 | 0                                                                | 0                                                                | 0                                                               | 0                                                         | 0                |            |
| Other Incomes*:                                             | 0                                                         | 0                                                                 | 0                                                                | 0                                                                | 0                                                               | 0                                                         | 0                |            |
| Senefits Paid**:                                            | 0                                                         | 0                                                                 | 0                                                                | 0                                                                | 0                                                               | 0                                                         | 0                |            |
| Hours:<br>Wages:<br>Other Incomes*:<br>Benefits Paid**:     | Jan 29, 2017                                              | Jan 30, 2017                                                      | Jan 31, 2017                                                     | Feb 1, 2017                                                      | Feb 2, 2017                                                     | Feb 3, 2017                                               | Feb 4, 2017      |            |
|                                                             | 0                                                         | 0                                                                 | 0                                                                | 0                                                                | 0                                                               | 0                                                         | 0                |            |
|                                                             | 0                                                         | 0                                                                 | 0                                                                | 0                                                                | 0                                                               | 0                                                         | 0                |            |
|                                                             | 0                                                         | 0                                                                 | 0                                                                | 0                                                                | 0                                                               | 0                                                         | 0                |            |
|                                                             | 0                                                         | 0                                                                 | 0                                                                | 0                                                                | 0                                                               | 0                                                         | 0                |            |
| Hours:<br>Wages:<br>Other Incomes*:<br>Benefits Paid**:     | Feb 5, 2017                                               | Feb 6, 2017                                                       | Feb 7, 2017                                                      | Feb 8, 2017                                                      | Feb 9, 2017                                                     | Feb 10, 2017                                              | Feb 11, 2017     |            |
|                                                             | 0                                                         | 0                                                                 | 0                                                                | 0                                                                | 0                                                               | 0                                                         | 0                |            |
|                                                             | 0                                                         | 0                                                                 | 0                                                                | 0                                                                | 0                                                               | 0                                                         | 0                |            |
|                                                             | 0                                                         | 0                                                                 | 0                                                                | 0                                                                | 0                                                               | 0                                                         | 0                |            |
|                                                             | 0                                                         | 0                                                                 | 0                                                                | 0                                                                | 0                                                               | 0                                                         | 0                |            |
| ther Incomes inclu<br>Benefits Paid inclu<br>Additional Rem | ude : Tips, Commiss<br>de : Vacation Pay,<br>arks: Use th | sions and any other<br>Back Pay, Holiday P<br>Iis area to provide | pay that are not di<br>lay, Bonus, Worker'<br>any additional inf | rectly related to ho<br>s Compensation, Se<br>formation with reg | urs worked, includii<br>verance Pay, Pensi<br>gard to the weeks | ng payment in kind.<br>on, WARN Pay, Sick<br>listed above | Pay and Wages in | Soo lef    |

The RESET button will reset only the information on this page. Any information provided on previously presented pages will not be lost.

There is a twenty-minute timer for completing the response. If you receive a pop-up message that the timer is about to run out and you need more time, click the EXTEND button.

Once completed, a Confirmation page will be presented with the ability to view and verify each week, totaled based on your prior daily entries. Certify your answers by clicking on the CERTIFY button.

| esponse to V                             | Vork & Earr                             | ning Reque                                | st                                      | E                                         | mployer:                                 |                                          |                          |                           |  |
|------------------------------------------|-----------------------------------------|-------------------------------------------|-----------------------------------------|-------------------------------------------|------------------------------------------|------------------------------------------|--------------------------|---------------------------|--|
| nployee:                                 |                                         |                                           |                                         |                                           |                                          | Certified                                | by:                      |                           |  |
| Employee Inforr                          | nation                                  | Employee W                                | lork & Famin                            | 15                                        | Review & Cer                             | lify                                     | View Confirm             | nation                    |  |
| Employee mon                             |                                         | Employee v                                | ronk of Editinity                       | <sup>12</sup>                             | INCOLO & OCO                             | any /                                    |                          | hanon                     |  |
| e following is the<br>17. Please review  | information you<br>this data and c      | r provided for<br>ertify that it is       | accurate. Thanl                         | wage and<br>k you!                        | employment de                            | tails for the per                        | iod Jan 22, 20           | 17 to Mar 04,             |  |
| Employ                                   | ee: Employ                              | ment Infor                                | mation                                  |                                           |                                          | Ed                                       | lit this sectior         | ı                         |  |
| Employed/                                | employ<br>Contracted by                 | ment status<br>us between J               | with your co<br>lan 22, 2017 a          | mpany betwe<br>Ind Mar 04, 20             | en Jan 22, 20<br>17                      | )17 and Mar                              | 04, 2017:                |                           |  |
| e Employ                                 | ee: Work &                              | Earnings I                                | Information                             | 1                                         | Edit this section                        |                                          |                          |                           |  |
| ork & Earnings                           | Request Peri                            | od : Jan 22,                              | 2017 - Mar 0                            | 4, 2017                                   |                                          |                                          |                          |                           |  |
|                                          | Sun                                     | Mon                                       | Tue                                     | Wed                                       | Thu                                      | Fri                                      | Sat                      | Weekly<br>Summary         |  |
|                                          | Jan 22, 2017                            | Jan 23, 2017                              | Jan 24, 2017                            | Jan 25, 2017                              | Jan 26, 2017                             | Jan 27, 2017                             | Jan 28, 2017             | Summary                   |  |
| ours:                                    | 0.00                                    | 3.00                                      | 3.00                                    | 4.00                                      | 0.00                                     | 0.00                                     | 0.00                     | Dates Paid:<br>02/03/2017 |  |
| ages:                                    | 50.00                                   | \$30.00                                   | \$30.00                                 | \$40.00                                   | 50.00                                    | 50.00                                    | \$0.00                   | Weekly Hours:             |  |
| ther Incomes*:                           | 50.00                                   | \$0.00                                    | S0.00                                   | \$0.00                                    | 50:00                                    | 50.00                                    | S0.00                    | 10.00                     |  |
| enefits Paid**:                          | 50.00                                   | 50,00                                     | 50,00                                   | \$0.00                                    | \$0.00                                   | 50.00                                    | \$0.00                   | \$100.00                  |  |
|                                          | Jan 29, 2017                            | Jan 30, 2017                              | Jan 31, 2017                            | Feb 1, 2017                               | Feb 2, 2017                              | Feb 3, 2017                              | Feb 4, 2017              |                           |  |
| ours:                                    | 0.00                                    | 5.00                                      | 3.00                                    | 0.00                                      | 4.00                                     | (0.00)                                   |                          | Dates Paid:               |  |
| ages:                                    | 50.00                                   | \$50.00                                   | \$30.00                                 | \$0.00                                    | \$40.00                                  | 50.00                                    | \$0.00                   | Weekly Hours:             |  |
| ther Incomes*:                           | 50.00                                   | 50.00                                     | 50.001                                  | 50.00                                     | 50.00                                    | 50.00                                    | 50.00                    | 12.00                     |  |
| enefits Paid**:                          | 50.00                                   | \$0.00                                    | \$0.00                                  | \$0.00                                    | 50.00                                    | 50.00                                    | \$0.00                   | \$120.00                  |  |
|                                          | Feb 5, 2017                             | Feb 6, 2017                               | Feb 7, 2017                             | Feb 8, 2017                               | Feb 9, 2017                              | Feb 10, 2017                             | Feb 11, 2017             |                           |  |
| ours:                                    | 0.00                                    | 0.00                                      | 3.00                                    | 4.00                                      | 4.00                                     | 0.00                                     | 0.00                     | 02/17/2017                |  |
| /ages:                                   | 50.00                                   | S0.00                                     | \$30.00                                 | \$40.00                                   | \$40.00                                  | 50.00)                                   | \$0.00                   | Weekly Hours:             |  |
| ther Incomes*:                           | \$0.00                                  | 50.00                                     | S0.00)                                  | 50.00                                     | \$0.00                                   | 50.00                                    |                          | 11.00<br>Weekly Farnings  |  |
| enefits Paid**:                          | 50.00                                   | \$50.00                                   | S0.00)                                  | S0.00                                     | 50.00                                    | 50.00                                    | \$0.00                   | \$160.00                  |  |
| ther Incomes incl<br>Benefits Paid inclu | ude : Tips, Commi<br>ude : Vacation Pay | ssions and any oth<br>, Back Pay, Holiday | er pay that are not<br>Pay, Bonus, Work | directly related to<br>er's Compensation, | hours worked, inclu<br>Severance Pay, Pe | uding payment in k<br>nsion, WARN Pay, : | ind.<br>Sick Pay and Wag | es in Lieu of Notice.     |  |
| itional Remark                           | 5:                                      | 9                                         |                                         | Wage Req                                  | uest Period:                             | Jan 22, 2017                             | - Mar 04, 2              | 017                       |  |
| ] I certify that                         | t the wage and<br>all the informa       | d employment<br>ation that I ha           | data presente<br>ve provided is         | ed above have<br>true to the be           | been taken fro<br>st of my know          | om our payrol<br>ledge and beli          | l records. I fu<br>ef.   | rther                     |  |
| certify that                             |                                         |                                           |                                         |                                           |                                          |                                          | Data on la c             | 10047                     |  |
| Name:                                    |                                         |                                           | *Titl                                   | e: owner                                  |                                          |                                          | Date: 03/10              | )/201/                    |  |

Once you certify your answers, the agency is notified and you will be presented with a Confirmation screen and opportunity to print your response. Click CLOSE to return to the Wage Intake Application to respond to another notice or to view previously certified notices.

|                                                                                                    | Cortif                                                                                                    | and the second second second second second second second second second second second second second second second                                                                       |  |  |  |
|----------------------------------------------------------------------------------------------------|----------------------------------------------------------------------------------------------------|----------------------------------------------------------------------------------------------------|--|--|--|
|                                                                                                    | Certified by:                                                                                                    |                                                                                                    |  |  |  |
| Employee Work & Earnings 🛛 🔪                                                                         | Review & Certify                                                                                                    | View Confirmation                                                                                                    |  |  |  |
|                                                                                                    |                                                                                                    |                                                                                                    |  |  |  |
| h information regarding<br>7. The confirmation number for<br>ase click on the <b>Print Confirm</b> a | work and ea<br>your response to the infor<br>tion button to print a cop                                                          | rnings for the period betweer<br>mation we requested is<br>by of this confirmation for you                                                                                             |  |  |  |
|                                                                                                    |                                                                                                    |                                                                                                    |  |  |  |
|                                                                                                    | Employee Work & Earnings<br>th information regarding<br>7. The confirmation number for<br>ase click on the <b>Print Confirma</b> | th information regarding Review & Certify work and ea<br>7. The confirmation number for your response to the infor<br>ase click on the <b>Print Confirmation</b> button to print a cop |  |  |  |

NHES is a proud member of America's Workforce Network and NH works. NHES is an Equal Opportunity Employer and complies with the American's with Disabilities Act. Auxiliary aids and services are available upon request of individuals with disabilities.

16